Let's Review:

# The organization of your files is critical. Pathways created in the html file must match your organization and the naming of your subdirectories.

The Root Directory must contain all of your subdirectories and HTML files:

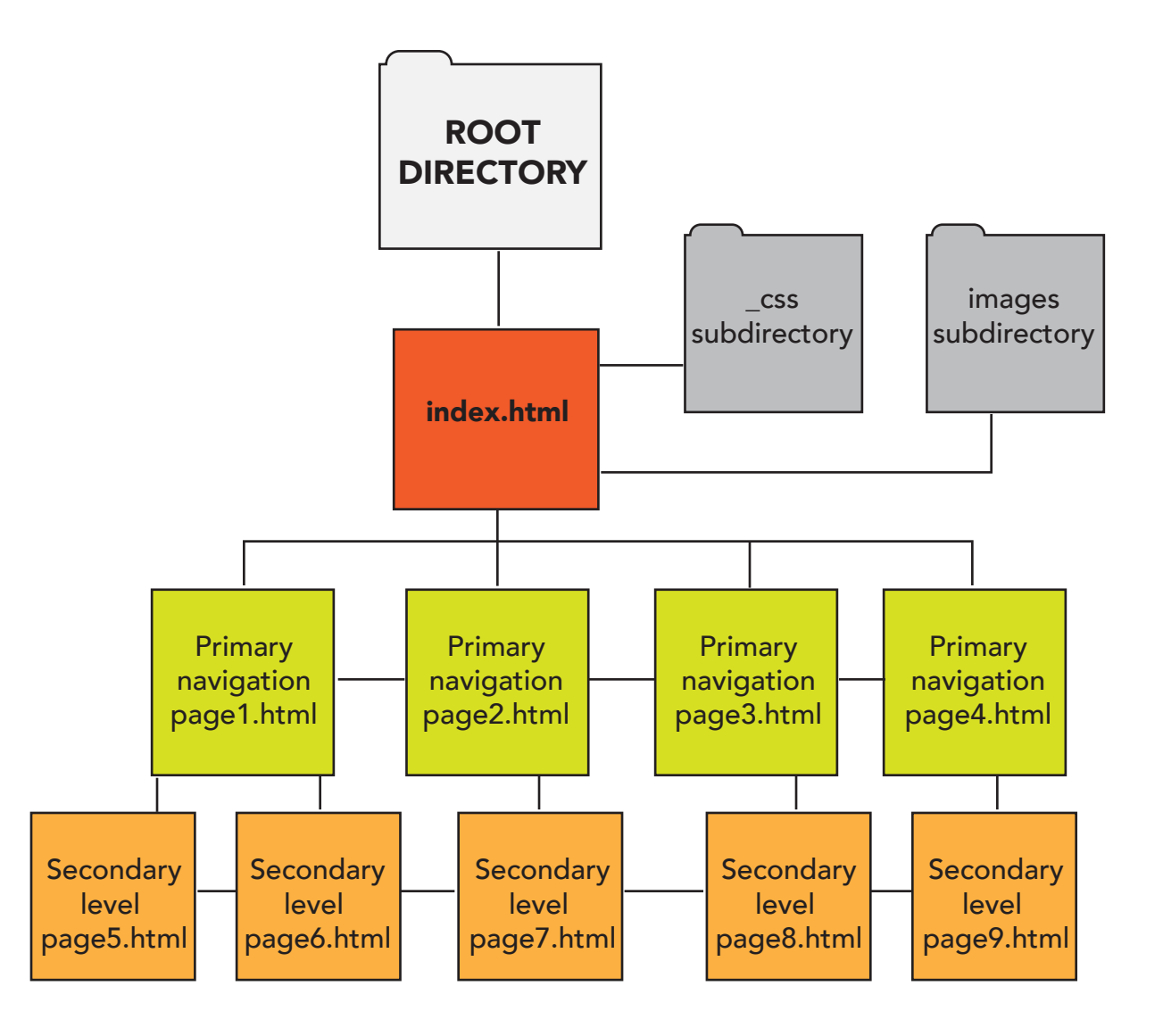

### Begin downloading your root directory from the server.

Again we will work in Text Wrangler for the html files.

Open 2nd file you made last week and the main.css pages in Text Wrangler.

Save this as index.html into your root directory. (It will replace your original index.html)

As we create new pages, be sure to change the titles as you work.

Be in your new index.html page and make changes to it to become your "home" page:

# Navigation and linking

Let's begin with the navigation:

Add a navigation container.

On the index.html page, just below the opening wrapper element and before anything else, add a new div called nav:

<div id="wrapper">

<div id="nav">

Next, we'll add the information navigation text that will show in the browser.

Type Home, Hope (poem name of choice):

```
<div id="nav">
Home | About | Examples
</div>
```

Save and view in your Browser.

Next, we'll add links to each navigation item.

Remember that linking to another page within the same website is a relative link. Linking to a page outside of the website is an absolute link. The coding is different for a relative link than an absolute link.

For an absolute link, You must provide the browser with the protoco (http://) and specific URL: "http://www.name.com/pathname.html/subpathname".

|                                                                                       | Integrated Media 190<br>Week Three, Part Two — Page 3                                                                         |
|---------------------------------------------------------------------------------------|----------------------------------------------------------------------------------------------------|
|                                                                                       | Wrap the URL in quotes. Follow the <a href="url"> with the text or an image which is the visual link and close the tag </a> . |
|                                                                                       | For a relative link, you need only the pathway/pagename.html.Again, though, wrap it in quotes.                                |
|                                                                                       | For our purposes, we only need the page name since these are all relative links and exist within the same Root Directory.     |
|                                                                                       | So for Home, the link will be: index.html                                                                                     |
|                                                                                       | For About, the link will be: about.html                                                                                       |
|                                                                                       | For Examples, the link will be: examples.html                                                                                 |
| <div id="w&lt;br&gt;&lt;div id=" n<="" td=""><td>vrapper"&gt;<br/>nav"&gt;</td></div> | vrapper"><br>nav">                                                                                                    |
|                                                                                       | <pre><a href="index.html">Home</a>   <a href="about.html">About</a>   <a href="examples.html">Examples</a></pre>              |
|                                                                                       |                                                                                                    |

#### Next, we need to style the navigation div:

Click on the css page, add the nav div styles (you can always make changes):

```
#nav {
    width: 100%;
    text-align: center;
    margin-bottom: 30px;
    margin-top: 10px;
}
```

#### Create the other two pages.

Back in the index.html page, make sure it is saved with the nav div and check the title.

```
<!uoctype ntmt>
<head>
<title>Home page for Ruth Ann Anderson</title>
<link rel="stylesheet" href="_css/main.css">
</head>
```

Save index.html as about.html (make sure the spelling is EXACTLY the same as in the nav code.

Change the title (in the title container inside of the head container) to

About your name.

```
<!doctype html>
<head>
<title>About Ruth Ann Anderson</title>
<link rel="stylesheet" href="_css/main.css">
</head>
<body>
<div id="wrapper">
```

Save this page as examples.html (make sure the spelling is EXACTLY the same as in the nav code.

Change the title (in the title container inside of the head container) to

Examples by your name.

Test in a browser. (it may be hard to tell as all of the content will be the same.

Do all of the links work?

Do you hate the linking colors? linking fonts?

We can change those!

## Link changes:

Back in the css page, add this information making your own color choices and font choices:

```
a:link,a:visited {
	font-family: Arial, sans-serif;
	font-weight: bold;
	color:#036;
	text-decoration:none;
}
```

```
a:hover,a:active {
    color:#69F;
    border-bottom:lpx;
    border-bottom-color:#69F;
    border-bottom-style:solid;
}
```

You can add the border-bottom or not - it's your choice.

Adding the a:hover,a:active style only changes what we've told it to change. Otherwise it will inherent all of the a:link,a:visited styles.

Make any additional changes you would like to make.

Want to change your color scheme, fonts, images?

I adding padding left and right to my a: style:

}

Test in a browser to make sure these changes work properly.

#### Add content to all of the pages.

On the index.html page:

Delete any content after the nav closing div.

add your elevator pitch and an image.

Use the container to add the elevator pitch.

If the image you want to use is already in your images subdirectory, great. Otherwise, find it and save it to the subdirectory.

Use the image link to add the image.

```
<img src="images/ImageName.jpg">
```

SAVE.

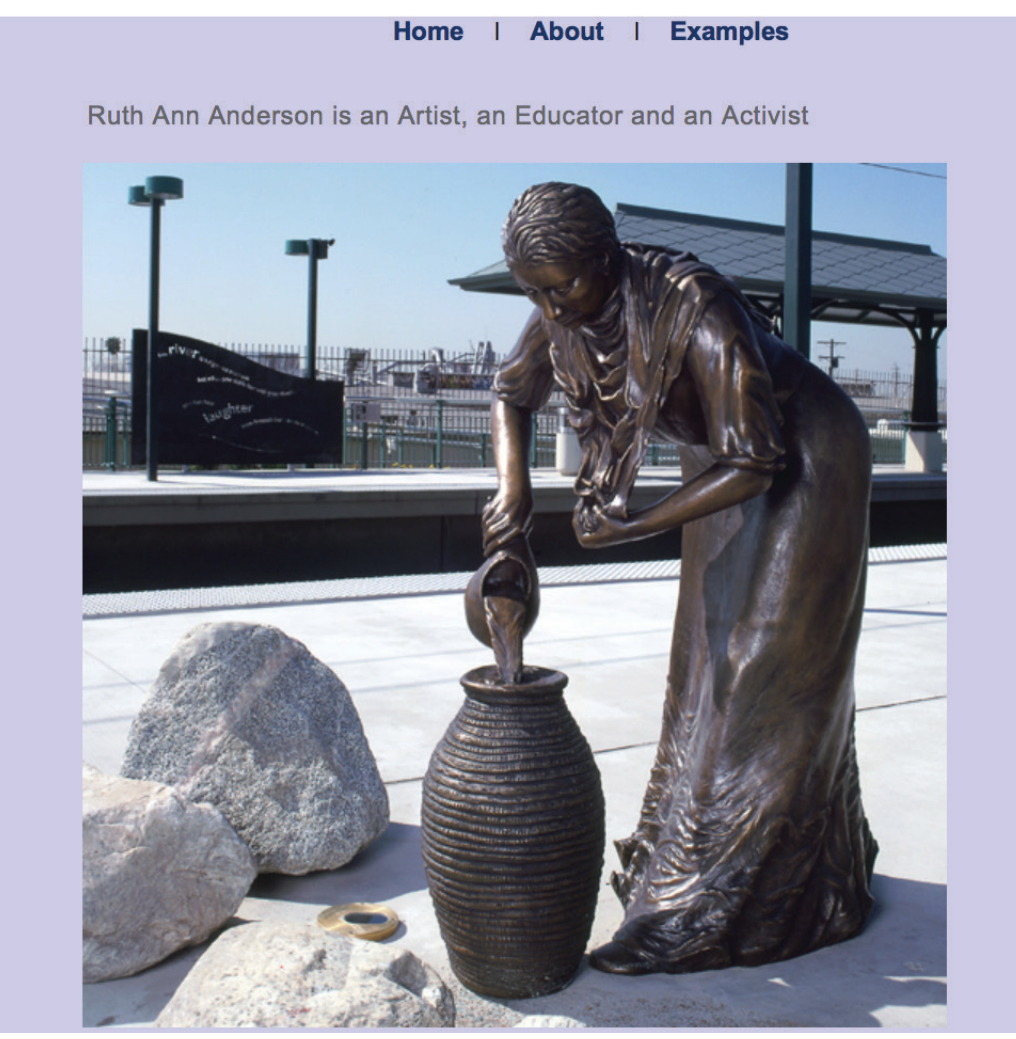

On the examples.html page:

Delete any content after the nav closing div.

In a container, type examples to be added later.

SAVE.

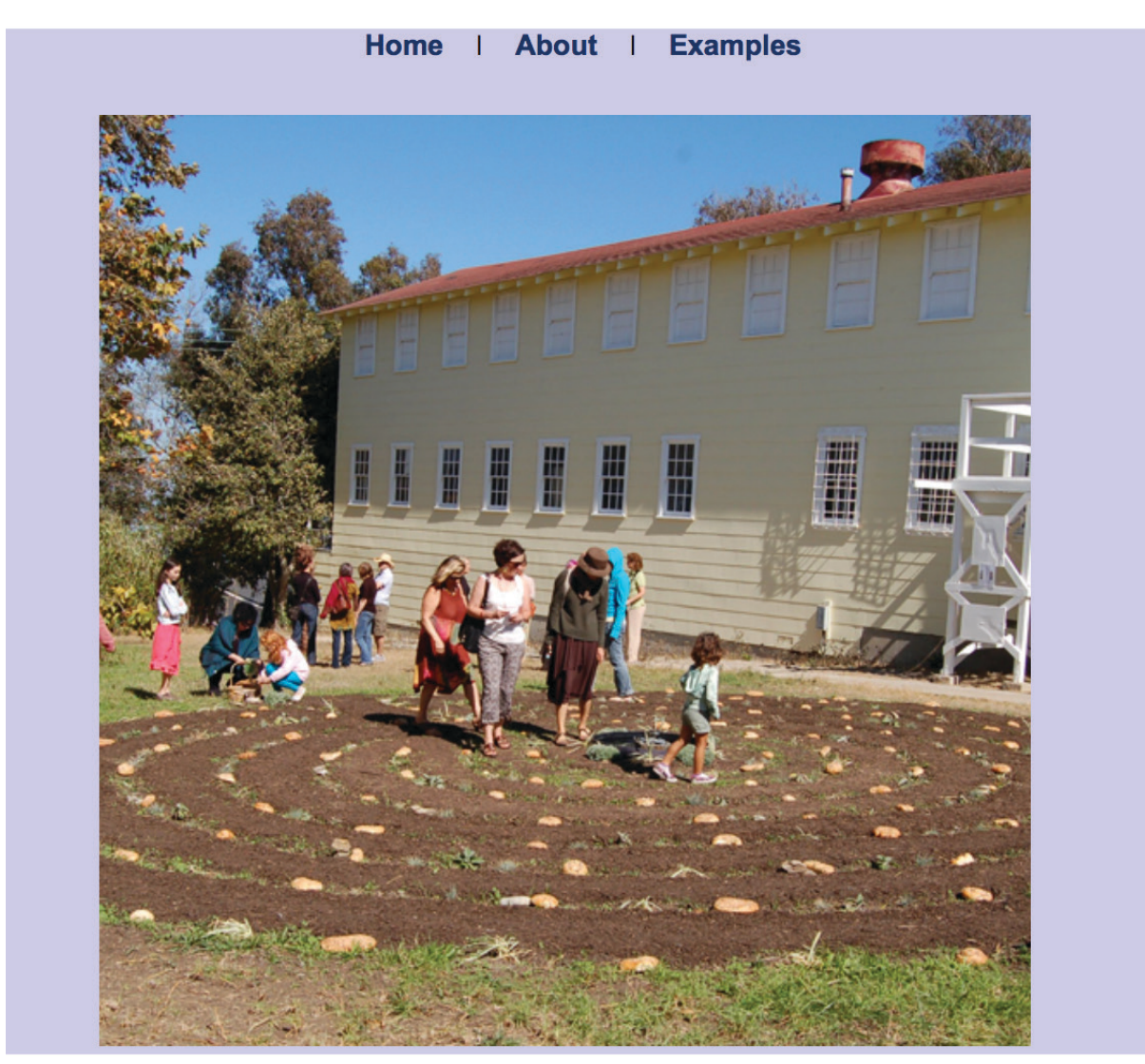

On the about.html page:

Delete any content after the nav closing div.

In a container, type the about content that you have been working on in the past

three weeks. Adjust and tweak. PROOFREAD! Add a photo of yourself if you have one. SAVE.

Home | About | Examples

I graduated with an MFA from CSU-Long Beach, majoring in figurative sculpture in 1980. The last several decades have taken me on a variety of paths including creating and exhibiting sculpture, drawings receiveing awards and residencies and teaching art at various colleges.

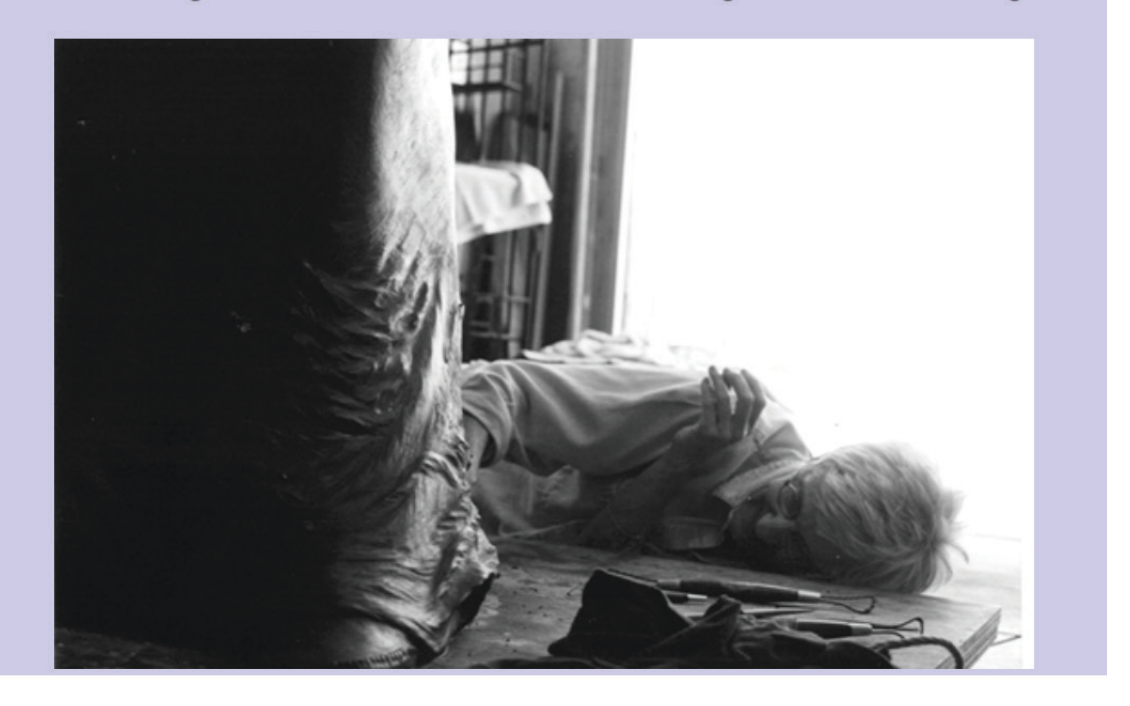

Test all three pages in a browser.

Make any additional changes you would like to make.

When everything links perfectly and looks okay, upload your Root Directory to the server.